## 1. Google カレンダーからミーティング用リンクを作 成する

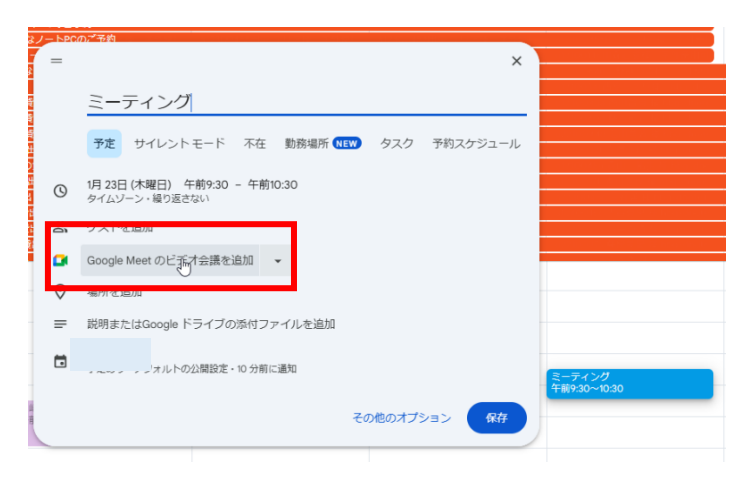

- Google カレンダーにログインし予定を作成します。
- 「Google Meet のビデオ会議を追加」をクリック します。

 ③ 歯車のアイコン「ビデオ通話オプション」をクリ ックします。

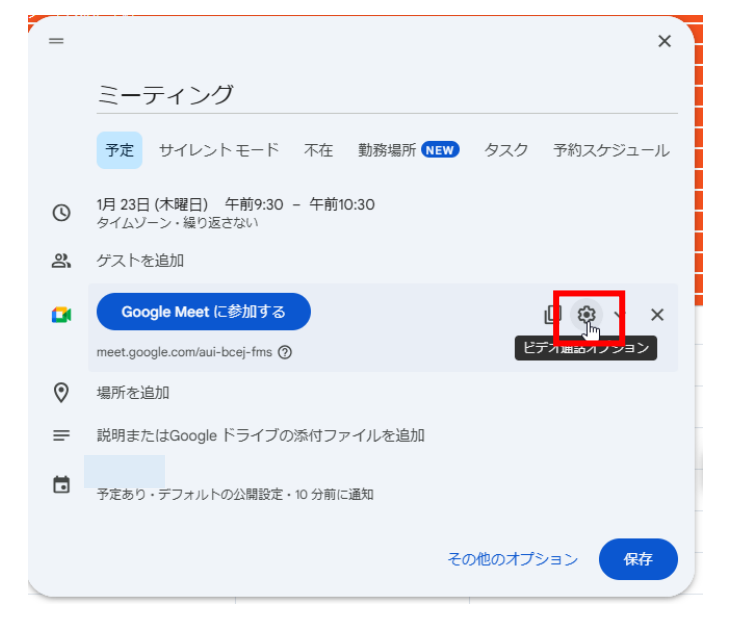

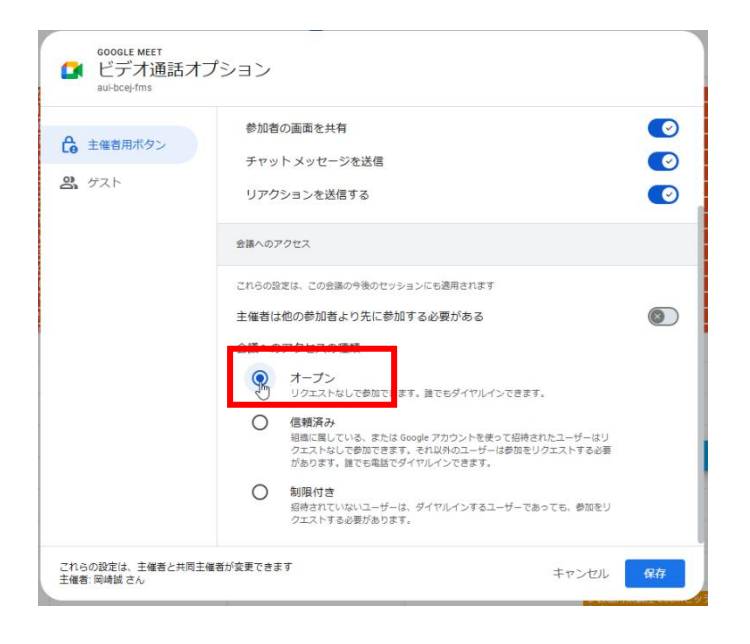

④ 「主催者用ボタン」タブより「会議へのアクセスの権限」を「オープン」に設定します。

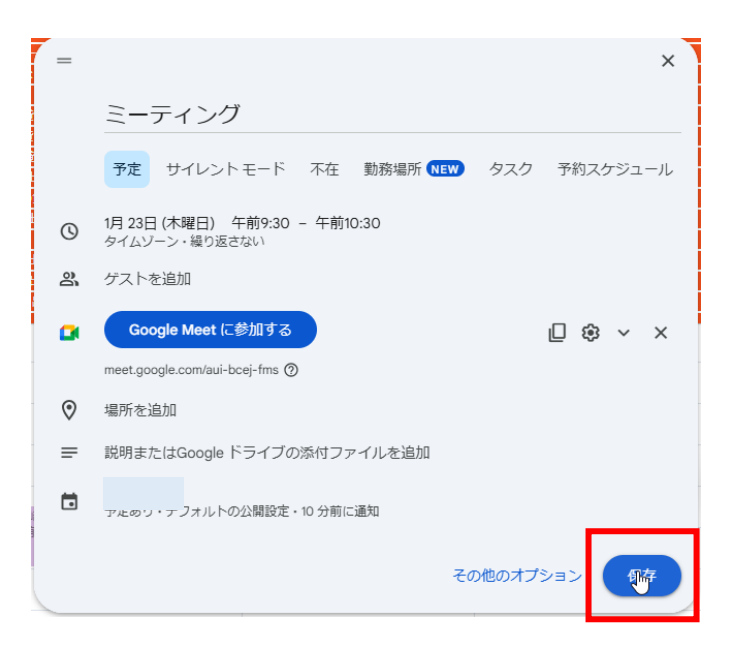

## 2. ミーティングリンクを参加者に共有する

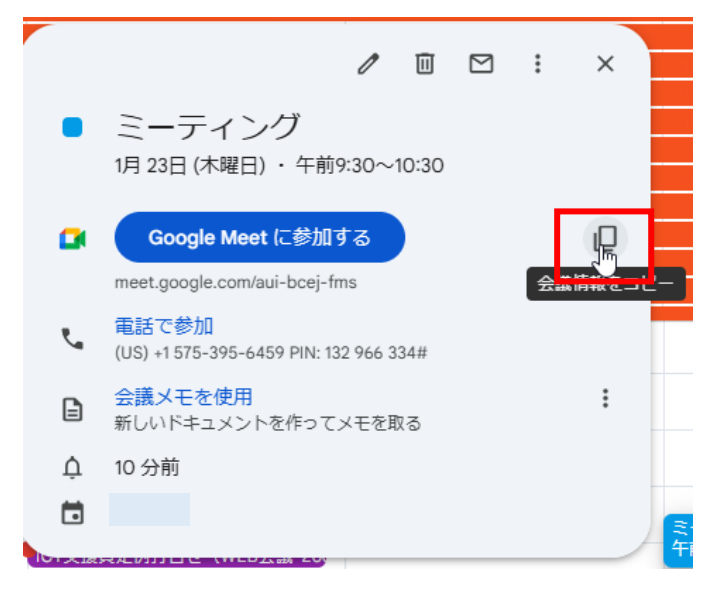

|    | 新規メッセージ                                                                                          |
|----|--------------------------------------------------------------------------------------------------|
| L  | 宛先                                                                                               |
| 欠後 | 件名                                                                                               |
|    | ミーティング<br>1月 23日 (木曜日) · 午前9:30~10:30<br>タイムゾーン: Asia/Tokyo                                      |
|    | Google Meet の参加に必要が情報                                                                            |
| C  | ビデオ通話のリンク https://meet.google.com/aui-bcej-fms<br>ダイヤルイン: (US) +1 575-395-6459 PIN: 132 966 334# |
| Ŧ  | I                                                                                                |
|    |                                                                                                  |

⑤ 「保存」をクリックします。

① 「会議情報をコピー」をクリックします。

- 共有先(Gmail の新規メールなど)に貼り付けます。
- ③ 左図赤枠部分だけを送ればOKです。

## 3. ミーティングを開始する

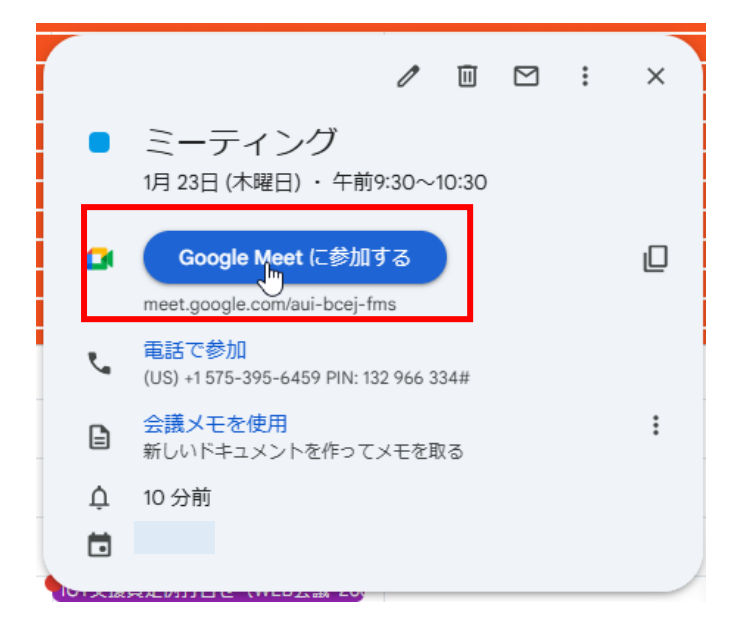

Google カレンダーより対象の予定を開き、
「Google Meet に参加する」をクリックします。

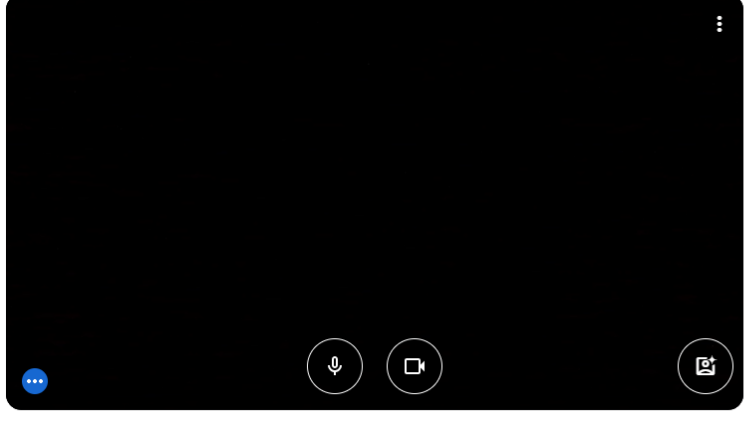

♀ マイク(Realte... \* 4) ヘッドホン(R... \* □ VGA WebCam \*

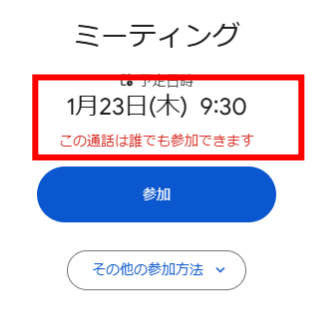

「この通話は誰でも参加できます」と表示されていればOKです。

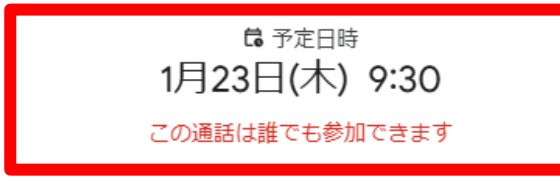